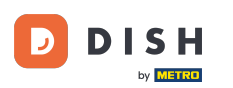

#### Jakmile se přihlásíte do řídicího panelu objednávky DISH, klikněte na uživatele .

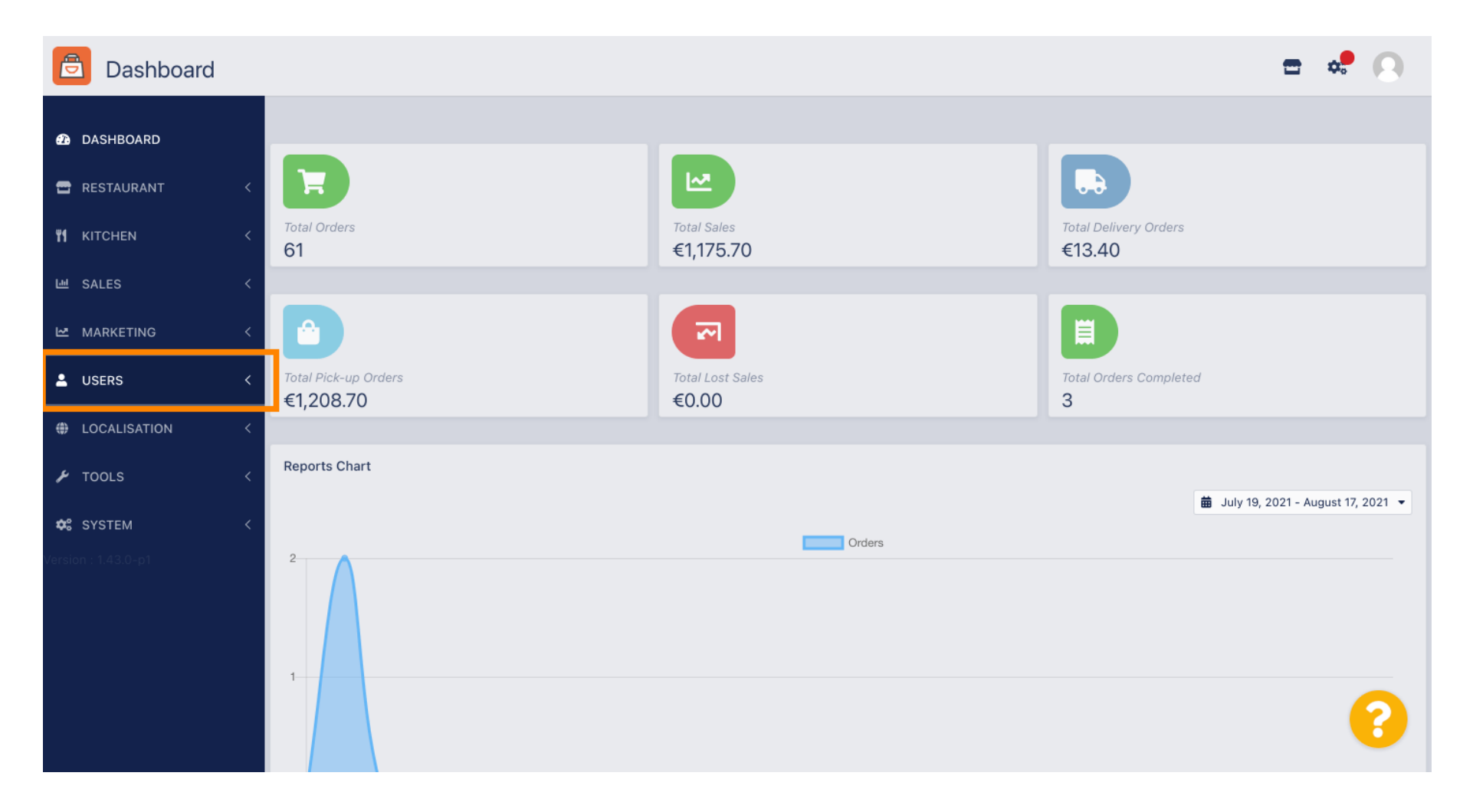

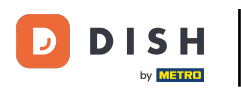

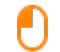

#### A pak otevřete sekci zákazníci.

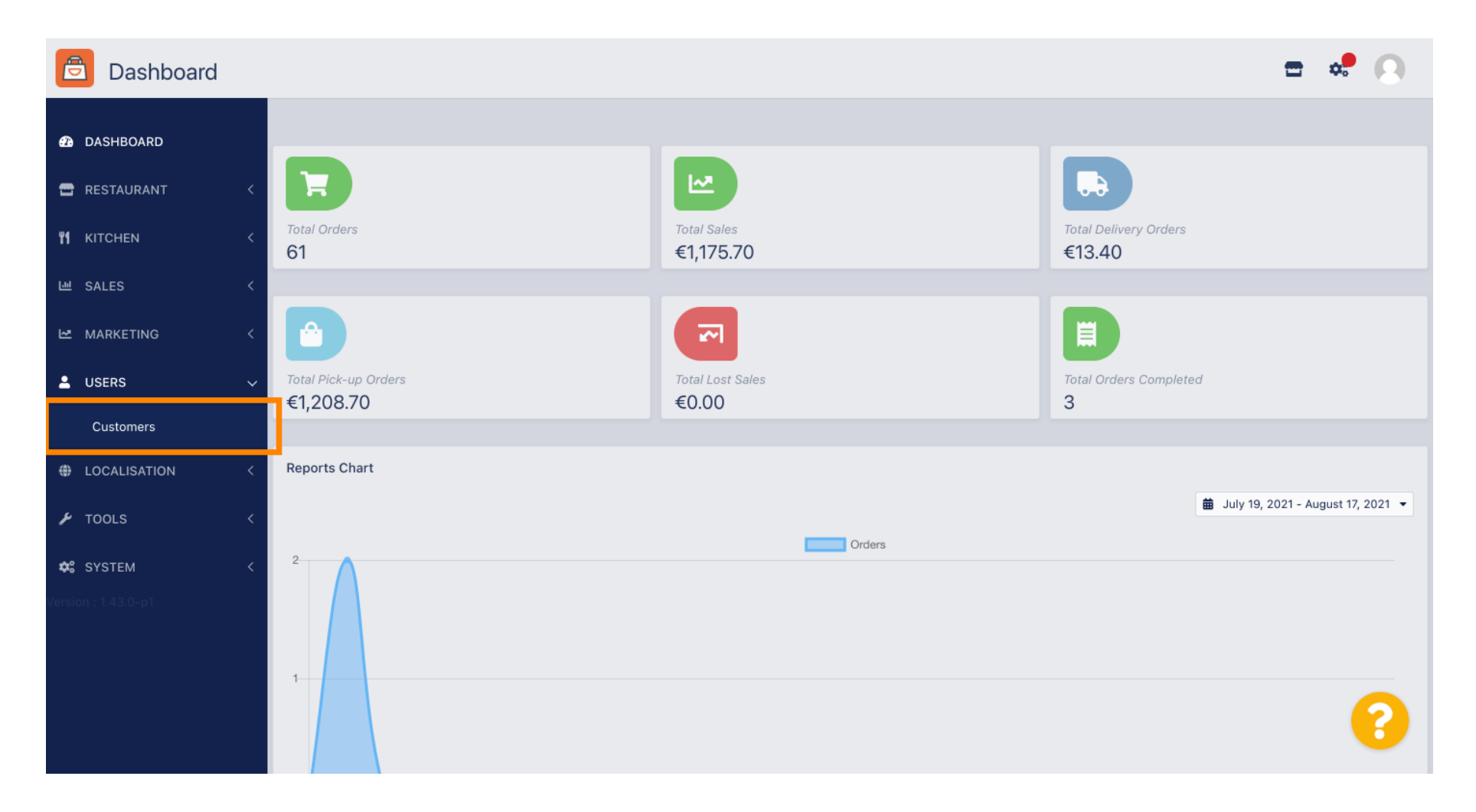

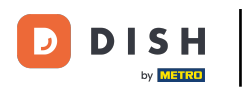

## Nyní vidíte přehled svých registrovaných zákazníků.

| Customers    |   |            |                       |          |                |       |           |                      | <b>—</b> 📌 | 0 |
|--------------|---|------------|-----------------------|----------|----------------|-------|-----------|----------------------|------------|---|
| 🙆 DASHBOARD  |   | <b>+</b> N | lew                   | T De     | elete Groups   |       |           |                      |            | T |
| 🚍 RESTAURANT | < |            |                       |          | FULL NAME      | EMAIL | TELEPHONE | DATE REGISTERED      | STATUS     | ₽ |
|              | < |            | ø                     | -        |                |       |           | 27 Jul 2021 at 19:12 | Disabled   |   |
| யே SALES     | < |            | ø                     | <b>.</b> | test analytics |       |           | 27 Jun 2021 at 16:24 | Enabled    |   |
| 🗠 MARKETING  | < |            | ø                     | -        | Max Trainer    |       |           | 27 May 2021 at 15:39 | Enabled    |   |
|              |   |            | ø                     | -        | abbb bbb       |       |           | 17 Mar 2021 at 17:30 | Enabled    |   |
| _ USERS      | Ý |            | ø                     | -        | Testi Tester10 |       |           | 15 Mar 2021 at 10:44 | Enabled    |   |
| Customers    |   |            | ø                     | <b>.</b> | TEST REPLY     |       |           | 10 Mar 2021 at 16:04 | Enabled    |   |
| LOCALISATION | < |            | ø                     | •        |                |       |           | 25 Feb 2021 at 21:50 | Enabled    |   |
| 🗲 TOOLS      | < |            | <b>A</b> <sup>1</sup> | <b>.</b> |                |       |           | 25 Jan 2021 at 09:20 | Enabled    |   |
| 🛠 SYSTEM     | < |            | <b>A</b>              | *        |                |       |           | 18 Dec 2020 at 11:35 | Enabled    |   |
|              |   |            | ø                     | <b>.</b> |                |       |           | 5 Nov 2020 at 16:55  | Enabled    |   |
|              |   |            | <b>A</b>              | *        |                |       |           | 24 Sep 2020 at 11:06 | Enabled    |   |
|              |   |            |                       |          |                |       |           |                      |            | 2 |

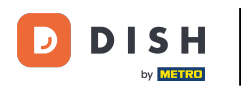

# • Kliknutím na nový můžete vytvořit nový zákaznický účet.

| Customers       |   |            |                       |          |                |       |           |                      | <del></del> | 0 |
|-----------------|---|------------|-----------------------|----------|----------------|-------|-----------|----------------------|-------------|---|
| DASHBOARD     D |   | <b>+</b> N | ew                    | 👕 De     | elete Groups   |       |           |                      |             | T |
| 🚍 RESTAURANT    | < |            |                       |          | FULL NAME      | EMAIL | TELEPHONE | DATE REGISTERED      | STATUS      | # |
|                 | < |            | ø                     | <b>.</b> |                |       |           | 27 Jul 2021 at 19:12 | Disabled    |   |
| 년 SALES         | < |            | <b>A</b> <sup>1</sup> | •        | test analytics |       |           | 27 Jun 2021 at 16:24 | Enabled     |   |
|                 | < |            | ø                     | <b>.</b> | Max Trainer    |       |           | 27 May 2021 at 15:39 | Enabled     |   |
|                 |   |            | ø                     | <b>.</b> | abbb bbb       |       |           | 17 Mar 2021 at 17:30 | Enabled     |   |
| USERS           | Ý |            | <b>"</b>              | •        | Testi Tester10 |       |           | 15 Mar 2021 at 10:44 | Enabled     |   |
| Customers       |   |            | <b>B</b> *            | <b>.</b> | TEST REPLY     |       |           | 10 Mar 2021 at 16:04 | Enabled     |   |
| LOCALISATION    | < |            | <b>A</b>              | <b>±</b> |                |       |           | 25 Feb 2021 at 21:50 | Enabled     |   |
| 🗲 TOOLS         | < |            | <b>A</b> <sup>*</sup> | •        |                |       |           | 25 Jan 2021 at 09:20 | Enabled     |   |
| SYSTEM          | < |            | ø                     | <b>±</b> |                |       |           | 18 Dec 2020 at 11:35 | Enabled     |   |
|                 |   |            | d'                    | <b>.</b> |                |       |           | 5 Nov 2020 at 16:55  | Enabled     |   |
|                 |   |            | <b>A</b> <sup>1</sup> |          |                |       |           | 24 Sep 2020 at 11:06 | Enabled     |   |
|                 |   |            |                       |          |                |       |           |                      |             | 3 |

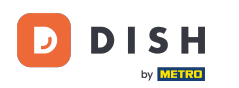

# Pokud chcete smazat uživatelský účet, vyberte jej zaškrtnutím .

| 🖻 Custo      | mers |   |     |                 |          |                |       |           |                      | <b>— •</b> | 0 |
|--------------|------|---|-----|-----------------|----------|----------------|-------|-----------|----------------------|------------|---|
| DASHBOARD    |      | Ŀ | Nev | v               | De       | Groups         |       |           |                      |            | ۲ |
| 🖀 RESTAURANT |      |   |     |                 |          | FULL NAME      | EMAIL | TELEPHONE | DATE REGISTERED      | STATUS     | # |
|              |      |   |     | <b>A</b>        | •        |                |       |           | 27 Jul 2021 at 19:12 | Disabled   |   |
| 년 SALES      |      |   |     | <b>A</b>        | •        | test analytics |       |           | 27 Jun 2021 at 16:24 | Enabled    |   |
|              |      |   |     | (J <sup>1</sup> | •        | Max Trainer    |       |           | 27 May 2021 at 15:39 | Enabled    |   |
| •            |      |   |     | ø               | <b>.</b> | abbb bbb       |       |           | 17 Mar 2021 at 17:30 | Enabled    |   |
| USERS        | ~    |   |     | (J <sup>1</sup> | •        | Testi Tester10 |       |           | 15 Mar 2021 at 10:44 | Enabled    |   |
| Customers    |      |   |     | (J <sup>*</sup> | <b>.</b> | TEST REPLY     |       |           | 10 Mar 2021 at 16:04 | Enabled    |   |
| LOCALISATIO  | N <  |   |     | (J <sup>1</sup> | •        |                |       |           | 25 Feb 2021 at 21:50 | Enabled    |   |
| 🗲 TOOLS      |      |   |     | (J <sup>a</sup> | •        |                |       |           | 25 Jan 2021 at 09:20 | Enabled    |   |
| 🗱 SYSTEM     |      |   |     | <b>A</b>        | •        |                |       |           | 18 Dec 2020 at 11:35 | Enabled    |   |
|              |      |   |     | ø               | *        |                |       |           | 5 Nov 2020 at 16:55  | Enabled    |   |
|              |      |   |     | (J <sup>1</sup> | •        |                |       |           | 24 Sep 2020 at 11:06 | Enabled    |   |
|              |      |   |     |                 |          |                |       |           |                      |            | ? |

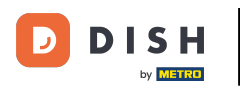

0

#### A klikněte na smazat.

| Customers           |            |                       |          |                |       |           |                      | <b>=</b> • | 0  |
|---------------------|------------|-----------------------|----------|----------------|-------|-----------|----------------------|------------|----|
| ₿ DASHBOARD         | <b>+</b> N | lew                   | 👕 De     | Groups         |       |           |                      |            | T  |
| 🗃 RESTAURANT 🛛 <    |            |                       |          | FULL NAME      | EMAIL | TELEPHONE | DATE REGISTERED      | STATUS     | 11 |
| <b>үү</b> кітснем < |            | <b>A</b>              | •        |                |       |           | 27 Jul 2021 at 19:12 | Disabled   |    |
| 년 SALES <           |            | ø                     | •        | test analytics |       |           | 27 Jun 2021 at 16:24 | Enabled    |    |
| 🗠 MARKETING <       |            | <b>AN</b>             | *        | Max Trainer    |       |           | 27 May 2021 at 15:39 | Enabled    |    |
|                     |            | ø                     | *        | abbb bbb       |       |           | 17 Mar 2021 at 17:30 | Enabled    |    |
|                     |            | ø                     | •        | Testi Tester10 |       |           | 15 Mar 2021 at 10:44 | Enabled    |    |
| Customers           |            | ø                     | •        | TEST REPLY     |       |           | 10 Mar 2021 at 16:04 | Enabled    |    |
| LOCALISATION <      |            | ø                     | •        |                |       |           | 25 Feb 2021 at 21:50 | Enabled    |    |
| 🖌 TOOLS 🛛 <         |            | <b>A</b> <sup>1</sup> | *        |                |       |           | 25 Jan 2021 at 09:20 | Enabled    |    |
| 🗱 SYSTEM <          |            | ø                     | <b>±</b> |                |       |           | 18 Dec 2020 at 11:35 | Enabled    |    |
| Version : 1.43.0-p1 |            | <b>A</b> <sup>1</sup> | *        |                |       |           | 5 Nov 2020 at 16:55  | Enabled    |    |
|                     |            | ø                     | <b>.</b> |                |       |           | 24 Sep 2020 at 11:06 | Enabled    |    |
|                     |            |                       |          |                |       |           |                      |            | ?  |

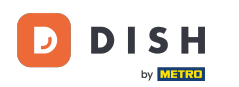

# Pro editaci již registrovaného zákazníka klikněte na ikonu tužky.

| Customers                    |   |     |            |          |                |       |           |                      | <del></del> | 0 |
|------------------------------|---|-----|------------|----------|----------------|-------|-----------|----------------------|-------------|---|
| 🙆 DASHBOARD                  |   | + N | lew        | 👕 De     | Groups         |       |           |                      |             | T |
| 🖶 RESTAURANT                 | < |     |            |          | FULL NAME      | EMAIL | TELEPHONE | DATE REGISTERED      | STATUS      | # |
| <b><sup>11</sup> KITCHEN</b> | < |     | <b>A</b>   | <b>.</b> |                |       |           | 27 Jul 2021 at 19:12 | Disabled    |   |
| 년 SALES                      | < |     | ø          | <b>.</b> | test analytics |       |           | 27 Jun 2021 at 16:24 | Enabled     |   |
|                              | < |     | ø          | •        | Max Trainer    |       |           | 27 May 2021 at 15:39 | Enabled     |   |
| •                            |   |     | <u>a</u> r | -        | abbb bbb       |       |           | 17 Mar 2021 at 17:30 | Enabled     |   |
| USERS                        | ~ |     | din .      | •        | Testi Tester10 |       |           | 15 Mar 2021 at 10:44 | Enabled     |   |
| Customers                    |   |     | ø          | •        | TEST REPLY     |       |           | 10 Mar 2021 at 16:04 | Enabled     |   |
| LOCALISATION                 | < |     | ø          | •        |                |       |           | 25 Feb 2021 at 21:50 | Enabled     |   |
| 🗲 TOOLS                      | < |     | ø          | <b>.</b> |                |       |           | 25 Jan 2021 at 09:20 | Enabled     |   |
| 🛠 SYSTEM                     | < |     | ø          | <b>±</b> |                |       |           | 18 Dec 2020 at 11:35 | Enabled     |   |
|                              |   |     | ø          | <b>.</b> |                |       |           | 5 Nov 2020 at 16:55  | Enabled     |   |
|                              |   |     | ø          | <b>±</b> |                |       |           | 24 Sep 2020 at 11:06 | Enabled     |   |
|                              |   |     |            |          |                |       |           |                      |             | 2 |

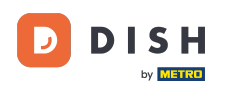

• V záložce zákazník můžete upravit jméno , e-mail a telefonní číslo, které zákazník uvedl při vytváření účtu ve vašem obchodě.

| Customer     | Edit |                                         |                   | <b>=</b> 📌 🖸 |
|--------------|------|-----------------------------------------|-------------------|--------------|
| 🙆 DASHBOARD  |      | 🖬 Save & Close                          |                   |              |
| 🗃 RESTAURANT |      | Customer Address Orders                 |                   |              |
|              |      | First Name                              | Last Name         |              |
| ഥ SALES      |      | Max                                     | Trainer           |              |
| 🗠 MARKETING  |      | Email                                   | Telephone         |              |
| LUSERS       | ~    |                                         |                   |              |
| Customers    |      | Password                                |                   |              |
| LOCALISATION |      | Leave blank to leave password unchanged |                   |              |
| 🗲 TOOLS      |      | Customer Group                          | Newsletter Status |              |
| 🕸 SYSTEM     |      | Default group 👻                         |                   |              |
|              |      |                                         |                   |              |
|              |      |                                         |                   |              |
|              |      |                                         |                   | 8            |

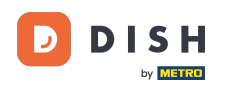

Můžete také změnit heslo účtu zákaznického obchodu. Poznámka: Heslo je vyžadováno zákazníkem pro přihlášení.

| Customer     | Edit |                                         |                   | <b>=</b> 📌 🖸 |
|--------------|------|-----------------------------------------|-------------------|--------------|
| 🙆 DASHBOARD  |      | Save Save & Close                       |                   |              |
| 🖀 RESTAURANT | <    | Customer Address Orders                 |                   |              |
|              | <    | First Name                              | Last Name         |              |
| 迪 SALES      | <    | Max                                     | Trainer           |              |
|              | <    | Email                                   | Telephone         |              |
| LUSERS       | ~    | transgifter diges                       | +49 -             |              |
| Customers    |      | Password                                | Confirm Password  |              |
|              | <    | Leave blank to leave password unchanged |                   |              |
| 🗲 TOOLS      | <    | Customer Group                          | Newsletter Status |              |
| 🗱 SYSTEM     | <    | Default group 🔻                         | Subscribe Enabled |              |
|              |      |                                         |                   |              |
|              |      |                                         |                   |              |
|              |      |                                         |                   |              |
|              |      |                                         |                   | 8            |
|              |      |                                         |                   |              |

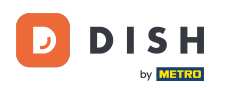

# • Všichni zákazníci jsou automaticky ve výchozí skupině.

| 🖻 Custo           | omer Edit |                                         |                       | = 📌 🕓 |
|-------------------|-----------|-----------------------------------------|-----------------------|-------|
| DASHBOARD         |           | 🖬 Save & Close                          |                       |       |
| 🖶 RESTAURANI      | г <       | Customer Address Orders                 |                       |       |
| <b>YI</b> KITCHEN | <         | First Name                              | Last Name             |       |
| 년 SALES           | <         | Мах                                     | Trainer               |       |
| 🗠 MARKETING       | <         | Email                                   | Telephone             |       |
| 💄 USERS           | ~         | Password                                | +49  Confirm Password |       |
| Customers         |           |                                         |                       |       |
| LOCALISATIO       | on <      | Leave blank to leave password unchanged |                       |       |
| 🗲 TOOLS           | <         | Customer Group                          | Newsletter Status     |       |
| 🗱 SYSTEM          | <         | Default group 👻                         | Subscribe             |       |
|                   |           |                                         |                       |       |
|                   |           |                                         |                       |       |
|                   |           |                                         |                       |       |
|                   |           |                                         |                       | 8     |
|                   |           |                                         |                       |       |

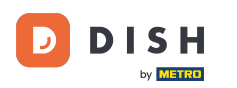

Pokud zákazník přijal zasílání newsletterů, možnost newsletteru bude nastavena na přihlášení k odběru.

| Customer          | <b>r</b> Edit |                                         |                   | <b>=</b> 📌 🖸 |
|-------------------|---------------|-----------------------------------------|-------------------|--------------|
| DASHBOARD         |               | Save Save & Close                       |                   |              |
| 🖶 RESTAURANT      | <             | Customer Address Orders                 |                   |              |
| <b>Y1</b> KITCHEN | <             | First Name                              | Last Name         |              |
| ഥ SALES           | <             | Max                                     | Trainer           |              |
| 🗠 MARKETING       | <             | Email                                   | Telephone         |              |
| LUSERS            | ~             | Descured                                | +49 •             |              |
| Customers         |               | Password                                | Contirm Password  |              |
| LOCALISATION      | <             | Leave blank to leave password unchanged |                   |              |
| 🖌 TOOLS           | <             | Customer Group                          | Newsletter Status |              |
| 🗱 SYSTEM          | <             | Default group 🔻                         | Subscribe         |              |
|                   |               |                                         |                   |              |
|                   |               |                                         |                   |              |
|                   |               |                                         |                   | 0            |
|                   |               |                                         |                   |              |

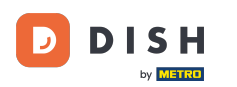

### Chcete-li účet deaktivovat, jednoduše nastavte přepínač stavu na vypnuto.

| Customer     | Edit |                                         |                  | = •     | • • |
|--------------|------|-----------------------------------------|------------------|---------|-----|
| DASHBOARD    |      | Save Save & Close                       |                  |         |     |
| 🖶 RESTAURANT | <    | Customer Address Orders                 |                  |         |     |
|              | <    | First Name                              | Last Name        |         |     |
| 년 SALES      | <    | Max                                     | Trainer          |         |     |
| 🗠 MARKETING  | <    | Email                                   | Telephone        |         |     |
| LUSERS       | ~    |                                         | +49 -            |         |     |
| Customers    |      | Password                                | Confirm Password |         |     |
| LOCALISATION | <    | Leave blank to leave password unchanged | _                |         |     |
| 🗲 TOOLS      | <    | Customer Group                          | Newsletter St.   | atus    |     |
| 🛠 SYSTEM     | <    | Default group 👻                         | Subscribe        | Enabled |     |
|              |      |                                         |                  |         |     |
|              |      |                                         |                  |         |     |
|              |      |                                         |                  |         |     |
|              |      |                                         |                  |         | 6   |
|              |      |                                         |                  |         |     |

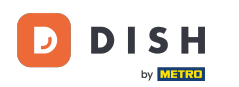

# Až budete se změnami hotovi, použijte je kliknutím na uložit .

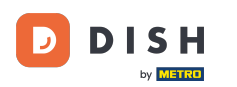

#### V záložce adresa vidíte adresy, které má zákazník uloženy ve svém účtu.

| Customer     | <b>r</b> Edit |                         |           | = 🔹 🕓    |
|--------------|---------------|-------------------------|-----------|----------|
| 🙆 DASHBOARD  |               | Save Save & Close       |           |          |
| 🖶 RESTAURANT | <             | Customer Address Orders |           |          |
|              | <             | Address 1 🙁 🗧 🕂         |           |          |
| 네 SALES      | <             | Address 1               | Address 2 |          |
| 🗠 MARKETING  | <             |                         |           |          |
| 💄 USERS      | ~             | City                    | State     |          |
| Customers    |               | Postcode                | Country   |          |
| LOCALISATION | <             |                         |           | •        |
| 🗲 TOOLS      | <             |                         |           |          |
| 🗱 SYSTEM     | <             |                         |           |          |
|              |               |                         |           |          |
|              |               |                         |           |          |
|              |               |                         |           | 9        |
|              |               |                         |           | <b>U</b> |

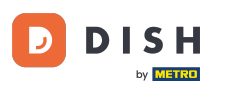

## Chcete-li přidat další adresu, klikněte na ikonu knihy se znaménkem plus.

| Custome      | er Edit |                         |           | = 🔹 😣    |
|--------------|---------|-------------------------|-----------|----------|
| 🔁 DASHBOARD  |         | Save Save & Close       |           |          |
| 🗃 RESTAURANT | <       | Customer Address Orders |           |          |
|              | <       | Address 1 🖸 🔳 🖿         |           |          |
| 迪 SALES      | <       | Address 1               | Address 2 |          |
| 🗠 MARKETING  | <       |                         |           |          |
| LUSERS       | ~       | City                    | State     |          |
| Customers    |         | Postcode                | Country   |          |
| LOCALISATION | <       |                         |           | -        |
| 🖌 TOOLS      | <       |                         |           |          |
| 🗱 SYSTEM     | <       |                         |           |          |
|              |         |                         |           |          |
|              |         |                         |           |          |
|              |         |                         |           | <b>•</b> |
|              |         |                         |           | <b>6</b> |
|              |         |                         |           |          |

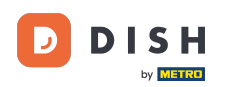

## Poté klikněte na nově vytvořenou adresu a zadejte informace o nové adrese.

| Customer     | Edit |                             |           | <b>=</b> 📌 😣 |
|--------------|------|-----------------------------|-----------|--------------|
| 🕰 DASHBOARD  |      | Save Save & Close           |           |              |
| 🗃 RESTAURANT | <    | Customer Address Orders     |           |              |
|              | <    | Address 1 🖸 Address 2 🕄 🚍 🕂 |           |              |
| 迪 SALES      | <    | Address 1                   | Address 2 |              |
| 🗠 MARKETING  | <    |                             |           |              |
| LUSERS       | ~    | City                        | State     |              |
| Customers    |      | Postcode                    | Country   |              |
|              | <    |                             |           | -            |
| 🖌 TOOLS      | <    |                             |           |              |
| 🕸 SYSTEM     | <    |                             |           |              |
|              |      |                             |           |              |
|              |      |                             |           |              |
|              |      |                             |           |              |
|              |      |                             |           |              |
|              |      |                             |           |              |

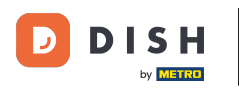

## Chcete-li odstranit adresu, klikněte na malý křížek vedle ní.

| Custome           | er Edit |                         |           | <b>=</b> 📌 🕓 |
|-------------------|---------|-------------------------|-----------|--------------|
| 🙆 DASHBOARD       |         | Save Save & Close       |           |              |
| 🖶 RESTAURANT      | <       | Customer Address Orders |           |              |
| <b>¥1</b> KITCHEN | <       | Address 1 🛛 Address 🛛 🕄 |           |              |
| 년 SALES           | <       | Address 1               | Address 2 |              |
|                   | <       | City                    | State     |              |
| LUSERS            | ~       |                         |           |              |
| Customers         |         | Postcode                | Country   |              |
| LOCALISATION      | <       |                         |           | ~            |
| 🖌 TOOLS           | <       |                         |           |              |
| 🗱 SYSTEM          | <       |                         |           |              |
|                   |         |                         |           |              |
|                   |         |                         |           |              |
|                   |         |                         |           | 2            |
|                   |         |                         |           |              |

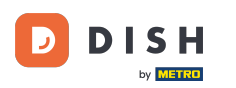

# Až budete se změnami hotovi, použijte je kliknutím na uložit.

| 🖻 Custom     | ner Edit |                         |           | <del>=</del> * 🕓 |
|--------------|----------|-------------------------|-----------|------------------|
| 🔁 DASHBOARD  |          | Save Save & Close       |           |                  |
| 🕿 RESTAURANT |          | Customer Address Orders |           |                  |
|              |          | Address 1 🕲 🚍 🕂         |           |                  |
| 년 SALES      |          | Address 1               | Address 2 |                  |
| 🗠 MARKETING  |          | City                    | State     |                  |
| LUSERS       | ~        |                         | State     |                  |
| Customers    |          | Postcode                | Country   |                  |
| LOCALISATION |          |                         |           | •                |
| 🖌 tools      |          |                         |           |                  |
| 🗱 SYSTEM     |          |                         |           |                  |
|              |          |                         |           |                  |
|              |          |                         |           |                  |
|              |          |                         |           | 0                |
|              |          |                         |           | •                |

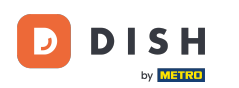

#### V záložce objednávky vidíte přehled všech objednávek, které zákazník ve vašem obchodě provedl.

| ASHBOARD   I RESTAURANT   Customer   Address   Orders   I KITCHEN   D   CUSTOMER NAME   STATUS   TYPE   TOTAL   FULFILMENT TIME   PULFILMENT DATE   STATUS   STATUS   TYPE   TOTAL   FULFILMENT TIME   PULFILMENT DATE   STATUS   STATUS   TYPE   TOTAL   FULFILMENT TIME   PULFILMENT DATE   STATUS   STATUS   STA                                                                                                    |
|----------------------------------------------------------------------------------------------------|
| RESTAURANT Customer Address Orders     Marketing Customer Address Orders     Marketing Address Orders     Marketing Solution     Status Accepted     Pick-up Aiderse     Address Orders     Status Accepted     Pick-up Aiderse     Status Accepted     Pick-up Aiderse     Status Accepted     Pick-up Aiderse     Status Accepted     Pick-up Aiderse     Status Accepted     Pick-up Aiderse     Status Accepted     Pick-up Aiderse     Status Accepted     Pick-up Aiderse     Status Accepted     Pick-up Aiderse     Status Accepted     Pick-up Aiderse     Status Accepted     Pick-up Aiderse     Status Accepted     Pick-up Aiderse     Status Accepted     Pick-up Aiderse     Status Accepted     Pick-up Aiderse     Status Accepted     Pick-up Aiderse </th                                                                                                    |
| ID       CUSTOMER NAME       STATUS       TYPE       TOTAL       FULFILMENT TIME       FULFILMENT DATE         IM       SALES       A       Accepted       Delivery       6.7       16:30:00       2021-03-15:00:00:00         IM       MARKETING       4       Accepted       Delivery       6.7       16:30:00       2021-03-15:00:00:00         IM       MARKETING       4       Accepted       Delivery       6.7       16:30:00       2021-03-15:00:00:00         IM       MARKETING       50       Accepted       Delivery       10.6       11:39:00       2021-03-15:00:00:00         IM       MARKETING       50       Accepted       Pick-up       10.6       11:39:00       2021-04-09:00:00:00         IM       MARKETING       50       Accepted       Pick-up       10.6       12:05:00       2021-04-09:00:00:00         IM       MARKETING       50       Accepted       Pick-up       10.8       12:05:00       2021-04-09:00:00:00         IM       MARKETING       50       Accepted       Pick-up       10.8       10:31:00       2021-05-07:00:00:00 |
| ALES37AcceptedDelivery6.716:30:002021-03-15 00:00:00MARKETING38AcceptedDelivery6.716:30:002021-03-15 00:00:0049AcceptedPick-up11.611:39:002021-04-09 00:00:00Customers50AcceptedPick-up10.810:31:002021-05-07 00:00:00                                                                                                    |
| MARKETING         38         Accepted         Delivery         6.7         16:30:00         2021-03-15 00:00:00           49         Accepted         Pick-up         11.6         11:39:00         2021-04-09 00:00:00           VSERS         50         Accepted         Pick-up         11.6         12:05:00         2021-04-09 00:00:00           Customers         59         Canceled         Pick-up         10.8         10:31:00         2021-05-07 00:00:00                                                                                                    |
| MARKETING         49         Accepted         Pick-up         11.6         11:39:00         2021-04-09 00:00:00           USERS         50         Accepted         Pick-up         11.6         12:05:00         2021-04-09 00:00:00           Customers         59         Canceled         Pick-up         10.8         10:31:00         2021-05-07 00:00:00                                                                                                    |
| L USERS         50         Accepted         Pick-up         11.6         12:05:00         2021-04-09 00:00:00           Customers         59         Canceled         Pick-up         10.8         10:31:00         2021-05-07 00:00:00                                                                                                    |
| Customers         59         Canceled         Pick-up         10.8         10:31:00         2021-05-07 00:00:00                                                                                                    |
|                                                                                                    |
| Intersection         61         Canceled         Pick-up         6.7         12:08:00         2021-05-07 00:00:00                                                                                                    |
| 🖌 TOOLS <                                                                                                    |
| SYSTEM <                                                                                                    |
| /ersion : 1.43.0-p1                                                                                                    |
|                                                                                                    |
|                                                                                                    |
|                                                                                                    |
|                                                                                                    |

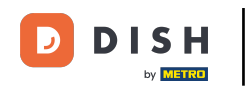

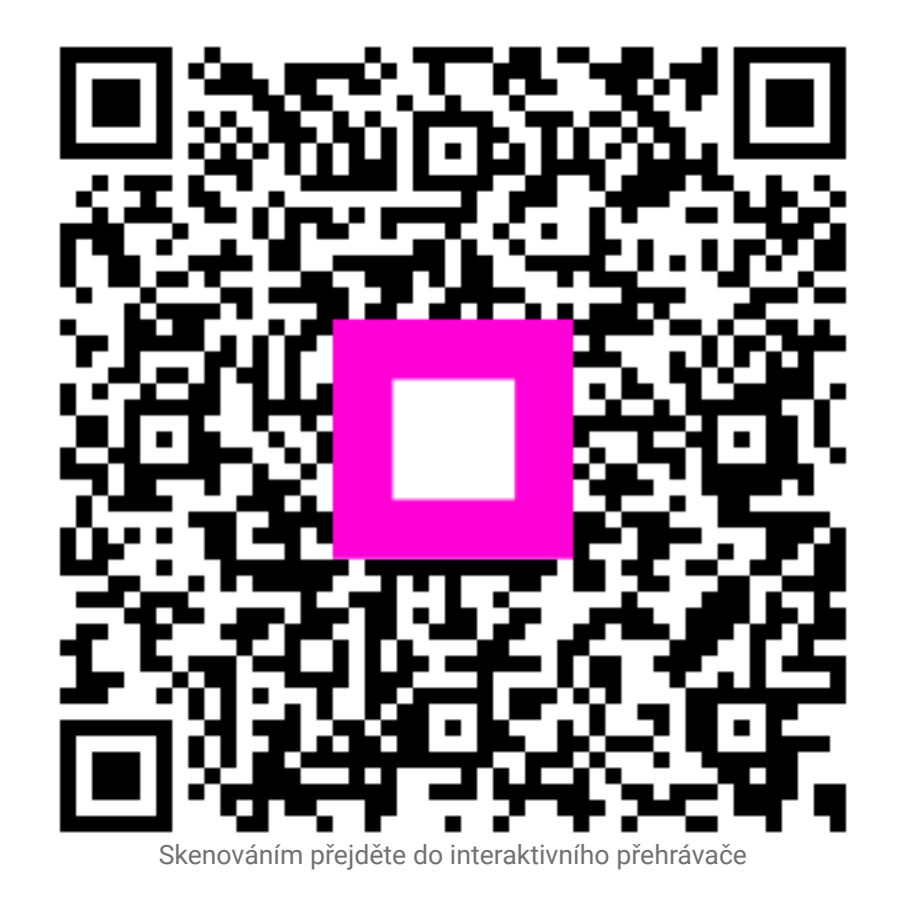